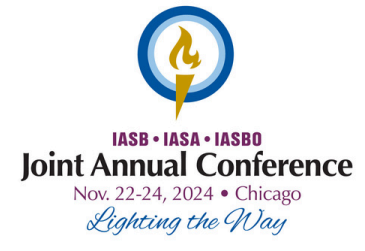

## Know Before You Begin:

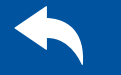

Do **NOT** click the "Back Arrow" on your browser. Clicking the "Back Arrow" may cause your registration to fail. Continue with the registration process and email any changes to the <u>Registrar.</u>

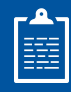

Individuals must be listed on your current District Roster to be registered for this event. <u>Update Roster</u> <u>Instructions.</u>

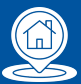

Housing is not assigned until payment is received for both Conference and housing non-refundable deposit\* \*A Purchase Order does not equal payment.

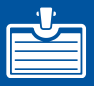

First and last name are required for spouse/child badges. If you do not know that information they can be added at a later date using the <u>2024</u> JAC Change Form.

## How to Register for JAC with @ Member Login

 Go to your Member Login at www.iasb.com. Log in to your account.
Scroll down to Districts You Manage. Click on your district name and make sure that everyone you need to register is in your Current/Future Roster. You will not be able to register a future superintendent, if they are not on the roster contact <u>Mary Torgler</u>.
Once your roster is correct, click on the Events Calendar. Filter by Event Type and select Joint Annual Conference. Click View Event below Joint Annual Conference 2024.
Select Register a Board Member or a Group. Click Continue to Event Registration.
Click Add a Group Registrant. Click the down arrow on Registrant Name and select individual to register. (Note: If they are not listed, they may already be registered for this event.) Select Friday Focus Workshops, Equity Immersion, and/or Administrative Professionals' Program as needed. If registrant does not need housing, follow the first set of directions. If the registrant does need housing, follow the second set of directions below.

## • If registrant DOES NOT need housing:

- List any Accessibility Requirements or Special Dietary Needs in the box provided and select **Continue**.
- If you do NOT have a spouse/child that will need a badge, click Skip at the bottom of the page.
- If you have a spouse/child to add, fill out their information and any accessibility requirements they have. To add another spouse/child, click Add Another Guest and repeat as needed. When finished, click Add To Group.
- If you have additional members to register, click Add a Group Registrant then repeat the process.
- If registrant DOES need housing:
  - Make sure to select Housing Deposit (Non-Refundable).
  - List any Accessibility Requirements or Special Dietary Needs in the box provided and select **Continue.**

- Follow the on-screen prompts to complete housing requests. Select up to 5 hotels the registrant will accept in descending preference order. Housing is assigned on first receive basis once all payments have been received for both Conference and the non-refundable housing deposit. *Note: Hotels are asking for additional individuals in the room that will need a key; this is NOT the same as guests to Conference.*
- To cancel housing request, select Cancel the Housing Request. To add spouse/children, select Add Guest. If they will NOT need a badge, click Skip at the bottom of the page. Add any accessibility requirements for the guests. To add another spouse/child, click Add Another Guest and repeat as necessary. When finished, click Add To Group.
- If you have additional members to register, click Add a Group Registrant.

6. Select **Continue to Indicate Payment Method.** Click on the drop-down arrow to select payment. (3% processing fee added to credit card payments.) **Click Continue**. Review **Shopping Cart**. (To delete registration(s) and housing request(s), click the "x" by each name. If you need to edit part of the registration, this can be done later via the <u>2024 JAC Change Form</u>.)

7. Select Check Out. (You will have the option of Change Payment Method or select Continue.)8. Select Submit Order.

9. Once the registration process is complete, you will receive an email to confirm receipt of recent order containing the invoice/receipt. All registrants in your district will receive a registration confirmation to their district roster primary email.

**PLEASE NOTE:** A high volume of districts register during the first week of JAC Registration. If you are experiencing longer processing times, please be patient.